## How to Access Historical Annual Financial Reports (AFR)

- 1. Use the following link to access *Finance, Budgets and Funding* on ISBE's website: https://www.isbe.net/Pages/Annual-Financial-Report.aspx
- 2. Scroll down to the second paragraph and click *Historical Archive Annual Financial Reports*

Historical Archive — Annual Financial Reports

3. Click the FTP Server link.

The following reports are available via ISBE's Cerberus FTP Server. Click the link, enter "finread" in the username, and then click "Sign-in". This application does not require a password.

- Annual Financial Reports (1996-2020)
- Annual Statements of Affairs (2006–2020)
- Charter School Audits (2009-2020)
- Districts Capital Needs Assessment Instruments (2008-2020)
- Regional Superintendent's Annual Reports (2004-2019)
- School District Budgets (2007-2021)
- 4. Type in the username field finread then click *Sign In*. (<u>No password</u> leave the field blank)

| C | Client Login |
|---|--------------|
| 1 | finread      |
|   | Password     |
|   | Sign in      |

5. Click the AFR.

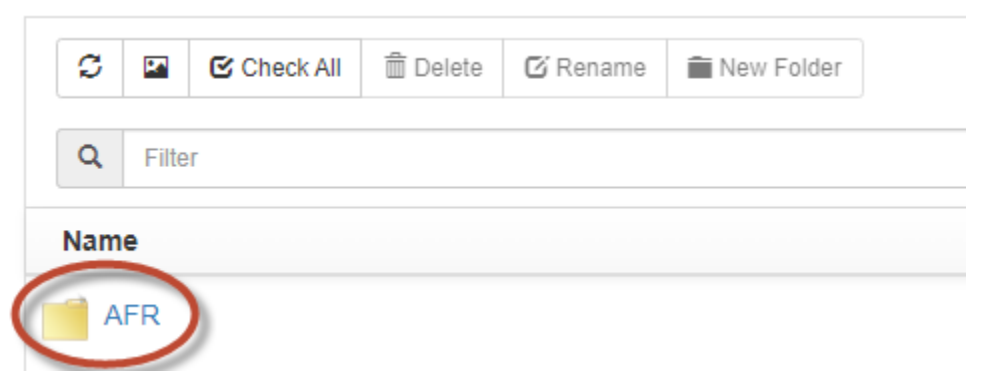

6. Scroll down to the bottom of the screen to select appropriate year and click on the year.

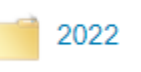

7. Select School Districts

School Districts

8. Type district name in the Search.

|                                 | C                                                     | P        | Check All               | 🛱 Delete            | 🖸 Rename                | New Folder                                 |                 |                |           |  |  |
|---------------------------------|-------------------------------------------------------|----------|-------------------------|---------------------|-------------------------|--------------------------------------------|-----------------|----------------|-----------|--|--|
|                                 | Q Harrisburg                                          |          |                         |                     |                         |                                            |                 |                |           |  |  |
| 9.                              | Open the Excel file and click <i>Enable Editing</i> . |          |                         |                     |                         |                                            |                 |                |           |  |  |
|                                 | D PROT                                                | FECTED V | /IEW Be careful—files f | rom the Internet ca | n contain viruses. Unle | ss you need to edit, it's safer to stay ir | Protected View. | Enable Editing | $\supset$ |  |  |
| 10. Open Expenditures 16-24 tab |                                                       |          |                         |                     |                         |                                            |                 |                |           |  |  |
|                                 | Exp                                                   | endit    | tures 16-24             |                     |                         |                                            |                 |                |           |  |  |